## ARTIGO: 11740 4Gym - Cadastros dos campos das avaliação personalizada

Olá!

O quê você vai encontrar nesse artigo:

• Como cadastrar campos de avaliações personalizadas

Para cadastrar oc campos para as avaliações personalizadas, vá em AVALIAÇÕES/ANAMNESE -> CADASTROS -> AVALIAÇÃO PERSONALIZADAS TESTES/ MÉTODOS/ UNIDADES.

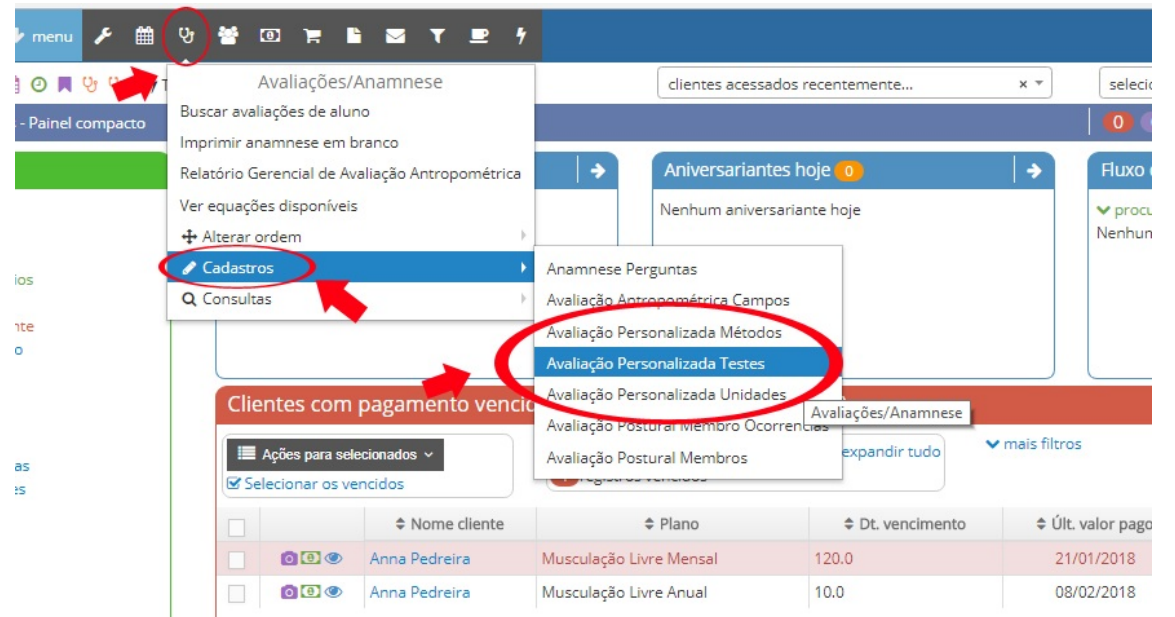

Clique em cadastrar avaliação personalizada teste, para inserir um novo teste, para cadastrar um método ou uma unidade é só clicar mas opções na parte superior da tela, como mostra a imagem abaixo

| Equipe de T                                                     | estes 🔸 menu 🗲 🏥 😗 😤 🔟                                                      |                                                                                      |                                               |           |                           |
|-----------------------------------------------------------------|-----------------------------------------------------------------------------|--------------------------------------------------------------------------------------|-----------------------------------------------|-----------|---------------------------|
| Q = 🖲 🎍 🚰 🖋 🏥 🏥 😳 🗮 😲 😲 R 🖅 🦻 P 🦅 😨 H 💽 O 🀂 🐂 R                 |                                                                             |                                                                                      | clientes acessados recentemente               | x *       | selecione um cliente (bus |
| Avaliações/anamnese ➤ Avaliação Personalizada Teste Listagem    |                                                                             |                                                                                      |                                               |           | 🚺 🛈 🖋 🖪 🌒 a               |
| Avaliaçã                                                        | o Personalizada Teste                                                       | Listagem                                                                             |                                               |           |                           |
| <ul> <li>♣ Ações disponív</li> <li>⊞ Listagem de Ava</li> </ul> | e <mark>is:</mark><br>aliação Personalizada Teste 🔸 Cadastrar Avaliação Per | sonalizada Teste                                                                     | Av. Per. Teste 🔻 Av. Per. Método 🔻 Av. Per. U | Inidade 🔻 |                           |
|                                                                 | Descricao                                                                   | Métodos associados                                                                   |                                               |           |                           |
| 6                                                               | Flexibilidade                                                               | Banco de Wells (Flexibilidade)                                                       |                                               |           |                           |
| 6                                                               | Medida                                                                      | <ul> <li>Peso (Medida)</li> <li>Altura (Medida)</li> <li>Pressão (Medida)</li> </ul> |                                               |           |                           |
| Anterior Próxi                                                  | mo                                                                          |                                                                                      |                                               |           |                           |

Em caso de dúvidas ou dificuldades, não deixe de entrar em contato om o suporte através de: e-mail: suporte@mobilemind.com.br cel: (54) 9 9900 8894 whatsapp: (54) 9 9900 8894 fixo: (54) 3055-3222